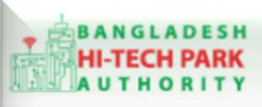

**Bangladesh Hi-Tech Park Authority (BHTPA)** 

Welcome to One Stop Service (OSS)

Welcome to One Stop Service

# BHTPA One Stop Service (OSS) Portal (ossbhtpa.gov.bd)

ব্যবহারিক নির্দেশিকা

## Company Registration (RJSC)

[বিনিয়োগকারীদের ব্যবহারের জন্য]

ড়াফট সংস্করণ ০.১.৩

বাংলাদেশ হাই-টেক পার্ক কর্তৃপক্ষ

তথ্য ও যোগাযোগ প্রযুক্তি বিভাগ

#### <u>উন্নয়নে</u> বিজনেস অটোমেশন লিঃ

এসটিপি-১, বিডিবিএল ভবন (৯ম তলা), ১২ কাওরান বাজার, ঢাকা-১২১৫ ফোনঃ +৮৮০৯৬০২৬৬৭৭৬-৭, ৯১৩৪৫১০, ৯১৩৪৫১১, ফ্যাক্সঃ ৯১৪৩৬৫৬ Web: www.ba-systems.com

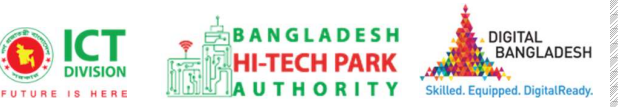

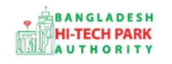

#### Contents

| ১. ভূমিকা                                    | 3  |
|----------------------------------------------|----|
| ২.Company Registration এর উদ্দেশ্যঃ          | 3  |
| ು. OSS Log in                                | 3  |
| ৪. Company Registration এর আবেদন             | 3  |
| ৫. পেমেন্ট                                   | 15 |
| ৬. RJSC কর্তৃক অনুমোদন শেষে প্রাপ্ত তথ্যাদিঃ | 16 |

2

### ১. ভূমিকা

বাংলাদেশ হাই-টেক পার্ক কর্তৃপক্ষ দেশি-বিদেশি বিনিয়োগকারীদের দ্রুত সেবা প্রদান নিশ্চিত করার লক্ষ্যে ওয়ান স্টপ সার্ভিস (ওএসএস) চালু করেছে। হাই-টেক পার্কগুলোতে দেশি-বিদেশি বিনিয়োগকারীগণকে দ্রুত হয়রানি মুক্ত বিভিন্ন সেবা প্রদান নিশ্চিতকরণের লক্ষ্যে অনলাইন ওয়ান স্টপ সার্ভিস এর মাধ্যমে সেবা প্রদান করা হচ্ছে।

### ২.Company Registration এর উদ্দেশ্যঃ

কোনো কোম্পানির বৈধভাবে কাজ করার জন্য বাংলাদেশ সরকারের বাণিজ্য মন্ত্রণালয়ের অধীনস্থ Registrar of Joint Stock Companies and Firms (RJSC) এর অধীনে কোম্পানি রেজিস্ট্রেশন করা বাধ্যতামূলক। বাংলাদেশ হাই-টেক পার্কের BHTPA OSS Portal এর সাথে Registrar of Joint Stock Companies and Firms (RJSC) এর ইন্টিগ্রেশন থাকায় বাংলাদেশ হাই-টেক পার্কের বিনিয়োগকারীগণ সরাসরি BHTPA OSS Portal থেকে কোম্পানি রেজিস্ট্রেশন সেবাটি গ্রহণ করতে পারবেন।

## o. OSS Log in

BHTPA OSS Portal ব্যবহারের ক্ষেত্রে প্রত্যেক ব্যবহারকারীকে Log in/ Sign up করতে হবে।সেক্ষেত্রে OSS Log in/ Create OSSPID Account এর ব্যবহার নির্দেশিকা অনুসরণ করা যেতে পারে।

### 8. Company Registration এর আবেদন

<u>ধাপ ১:</u> Business License মডিউলের Individual License থেকে Registrar of Joint Stock Companies and Firms এর Company Registration থেকে Open বাটন ক্লিক করতে হবে।

| Dashboard              | Licence Entities                                      | Name of Licence                                 |       |
|------------------------|-------------------------------------------------------|-------------------------------------------------|-------|
| 🛿 Business Licence 🛛 🗸 | ( Registrar of Joint Stock Companies And Firms (RJSC) | Name Clearance Q Name search Service Details    |       |
| Ø Individual Licence   | Registrar of Joint Stock Companies And Firms (RJSC)   | Company Registration Service Details            | Open  |
| Application <          | Chief Controller of Imports & Exports(CCI&E)          | Industrial IRC (First Adhoc) Service Details    | Apply |
| Company association    | Mational Board of Revenue                             | VAT Registration Service Details                | Apply |
| Users                  |                                                       | Environmental clearance Service Details Applied | Open  |
| Bill Payment <         | Chief Controller of Imports & Exports(CCI&E)          | ERC Service Details                             | Apply |

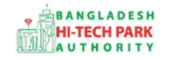

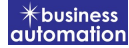

ধাপ ২: Open বাটন ক্লিক করার পর নিম্নোক্ত উইন্ডো দেখতে পাওয়া যাবে।

| Office of the Regis | trar of Joint Stock Companies and Fi  | rms                              | 8 |
|---------------------|---------------------------------------|----------------------------------|---|
|                     | Re                                    | gistration Application           |   |
|                     |                                       | Control Page                     |   |
|                     | Select Company Type                   |                                  |   |
|                     | Company Type :                        | Priv <mark>a</mark> te Company 🗸 |   |
|                     | Enter Name Clearance Inform           | nation                           |   |
|                     | Submission No :<br>Clearance Letter : |                                  |   |
|                     |                                       | Next »                           |   |
|                     |                                       | Close                            |   |

ধাপ ৩: উক্ত ফর্ম থেকে Select Company Type থেকে কোম্পানি সিলেক্ট করে Name Clearance এর Submission No এবং Clearance Letter No.যুক্ত করতে হবে।তারপর Next বাটন ক্লিক করতে হবে।

4

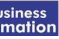

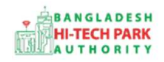

<u>ধাপ ৪:</u> Next বাটন ক্লিক করার পর General Information এর তথ্যগুলি পূরন করতে হবে।তারপর Save and Continue করে পরবর্তীতে যেতে হবে।

| Application   |                           |              |               |                   |             |            |         |                                                              |              |        |
|---------------|---------------------------|--------------|---------------|-------------------|-------------|------------|---------|--------------------------------------------------------------|--------------|--------|
| Control       | General information       | Particular   | List subscril | ber Witness       | Declaration | Memorandum | Articl  | es Documents                                                 |              |        |
| 2. General In | nformation                |              |               |                   |             |            |         |                                                              |              |        |
| 1. Name of    | f the Entity              |              |               |                   |             |            |         |                                                              |              |        |
| 2. Entity T   | ype                       |              |               | Private Company   |             |            |         |                                                              |              |        |
| 3. Liability  | / Туре *                  |              |               | Select            |             | ~          |         |                                                              |              |        |
| 4. Address    | of the Entity *           |              |               | Address of Entity |             |            |         |                                                              |              |        |
|               |                           |              |               | District *        | Dh          | aka        | //<br>~ |                                                              |              |        |
| 4.1 . Entity  | y Email Address *         |              |               | Entity Email      |             |            |         |                                                              |              |        |
| 5. Main Bu    | siness objective *        |              |               | Business Objectiv | ve          |            |         |                                                              |              |        |
| 6. Busines    | s Sector *                |              |               | Select            |             |            | ~       |                                                              |              |        |
| 7. Busines    | s Sub-Sector *            |              |               | Select One        |             |            |         | ~                                                            |              |        |
| 8. Authoria   | zed Capital (BDT) *       |              |               | BDT               |             |            |         | {Authorized Capital =<br>{Shares No.} X {Value of each Share | e]}          |        |
| 9. Number     | r of shares *             |              |               |                   |             |            |         |                                                              |              |        |
| 10. Value o   | of each share(BDT) *      |              |               |                   |             |            |         |                                                              |              |        |
| 11. Minim     | um No of Directors *      |              |               |                   |             |            |         | (Minimum Two{2})                                             |              |        |
| 12. Maxim     | um No of Directors *      |              |               |                   |             |            |         | (Maximum fifty{50})                                          |              |        |
| 13. Quoru     | m of AGM/EGM *            |              |               |                   |             |            |         | (Minimum two{2})                                             | In wo        | rd     |
| 14. Quoru     | m of Board of Directors M | eeting *     |               |                   |             |            |         | (Minimum two{2})                                             | In wo        | rd     |
| 15. Duratio   | on for Chairmanship(yea   | ) *          |               |                   |             |            |         |                                                              |              |        |
| 16. Duratio   | on for Managing Directors | ship(year) * |               |                   |             |            |         |                                                              |              |        |
| Save as I     | Draft                     |              |               |                   |             |            |         |                                                              | Save and cor | ntinue |

1. Name of the Entity: Name of the Entity Name Clearance থেকে লোড হয়ে আসবে।

2. Entity Type Private Company: Entity Type Private Company Name Clearance থেকে লোড হয়ে আসবে।

- 3. Liability Type: Liability Type সিলেক্ট করতে হবে।
- 4. Address of the Entity: Address of the Entity Entry করতে হবে। District: District সিলেক্ট করতে হবে।
- 4.1. Entity Email Address: Entity Email Address Entry করতে হবে৷
- 5. Main Business objective: Main Business objective Entry করতে হবে।
- 6. Business Sector: Business Sector সিলেক্ট করতে হবে।
- 7. Business Sub-Sector: Business Sub-Sector সিলেক্ট করতে হবে।

8. Authorized Capital (BDT): Authorized Capital (BDT) Entry করতে হবে।

9. Number of shares: Number of shares Entry করতে হবে৷

10. Value of each share (BDT): Value of each share (BDT) Entry করতে হবে।

11. Minimum No of Directors: Minimum No of Directors Entry করতে হবে।

12. Maximum No of Directors: Maximum No of Directors Entry করতে হবে।

13. Quorum of AGM/EGM: Quorum of AGM/EGM Entry করতে হবে।

14. Quorum of Board of Directors Meeting: Quorum of Board of Directors Meeting Entry করতে হবে৷

15. Duration for Chairmanship (year): Duration for Chairmanship (year) Entry করতে হবে।

16. Duration for Managing Directorship (year): Duration for Managing Directorship (year) Entry করতে হবে।

<u>ধাপ ৫:</u> Save and Continue বাটন ক্লিক করার পর Particular এর তথ্যগুলি পূরন করতে হবে।তারপর Save and Continue করে পরবর্তীতে যেতে হবে।

|                                                                                              | eneral mornauon rafucular                                                                                                    | LISCSUDSCHD                                                    | er muless becaración Mer                    | Addes Documents                  |                                   |
|----------------------------------------------------------------------------------------------|----------------------------------------------------------------------------------------------------|----------------------------------------------------------------|---------------------------------------------|----------------------------------|-----------------------------------|
| articular Sul                                                                                | bscriber                                                                                                    |                                                                |                                             |                                  |                                   |
| . Particulars                                                                                | s of Body Corporate Subscribers ( i                                                                                                    | f any, as of Memo                                              | orandum and Aricles of associatio }         |                                  |                                   |
| SL                                                                                           | Name (of the corporation b                                                                                                    | ody)                                                           | Represented By (name of the representative) | Address (of the body corporate ) | Number of<br>Subscribed<br>Shares |
| 01                                                                                           |                                                                                                    |                                                                |                                             |                                  |                                   |
|                                                                                              |                                                                                                    |                                                                |                                             | District                         | ~                                 |
| □ 2                                                                                          |                                                                                                    |                                                                |                                             |                                  |                                   |
|                                                                                              |                                                                                                    |                                                                |                                             | District                         | *                                 |
|                                                                                              |                                                                                                    |                                                                | NOU NOW REPORT NOW                          |                                  |                                   |
| 3. Qualificatio                                                                              | on Shares of Each Director (as of A                                                                                                    | rticles of Associa                                             | ition)                                      |                                  |                                   |
| 3. Qualificatio                                                                              | on Shares of Each Director (as of A<br>of Qualification Shares : *                                                                                                 | rticles of Associa                                             | tion)                                       |                                  |                                   |
| <ol> <li>Qualification</li> <li>Number of</li> <li>Value of e</li> <li>Witness to</li> </ol> | on Shares of Each Director (as of A<br>of Qualification Shares : *<br>each Share (BDT) : *<br>o the agreement of taking qualific                                   | rticles of Associa                                             | ition)                                      |                                  |                                   |
| <ol> <li>Qualification</li> <li>Number of</li> <li>Value of e</li> <li>Witness to</li> </ol> | on Shares of Each Director (as of A<br>of Qualification Shares : *<br>each Share (BDT) : *<br>o the agreement of taking qualific<br>a. Name of th                  | rticles of Associa<br>ation Shares<br>e Witness :              | (tion)                                      |                                  |                                   |
| <ol> <li>Qualification</li> <li>Number of</li> <li>Value of e</li> <li>Witness to</li> </ol> | on Shares of Each Director (as of A<br>of Qualification Shares : *<br>each Share (BDT) : *<br>o the agreement of taking qualific<br>a. Name of th<br>b. Address of | rticles of Associa<br>ation Shares<br>e Witness :<br>Witness : |                                             |                                  |                                   |

- \* Particulars of Body Corporate Subscribers (if any, as of Memorandum and Articles of association)
  - 1. Name (of the corporation body): Name (of the corporation body) Entry করতে হবে।

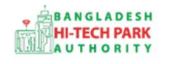

- 2. Represented By (name of the representative): Represented By (name of the representative) Entry করতে হবে৷
- 3. Address (of the body corporate): Address (of the body corporate) Entry করতে হবে।
- 4. Number of Subscribed Shares: Number of Subscribed Shares Entry করতে হবে।
- 5. District: District Entry করতে হবে।

\* Qualification Shares of Each Director (as of Articles of Association)

1. Number of Qualification Shares: Number of Qualification Shares Entry করতে হবে।

2. Value of each Share (BDT): Value of each Share (BDT) Entry করতে হবে।

3. Witness to the agreement of taking qualification Shares:

- a. Name of the Witness: Name of the Witness Entry করতে হবে৷
- b. Address of Witness: Address of Witness Entry করতে হবে।

District: District সিলেক্ট করতে হবে।

<u>ধাপ ৬:</u> Save and Continue বাটন ক্লিক করার পর List Subscriber এর তথ্য গুলি পূরন করতে হবে।তারপর Save and Continue করে পরবর্তীতে যেতে হবে।

| Application                  |                                                   |                              |                 |                 |             |                     |          |                             |  |  |
|------------------------------|---------------------------------------------------|------------------------------|-----------------|-----------------|-------------|---------------------|----------|-----------------------------|--|--|
| Control                      | General information                               | Particular                   | List subscriber | Witness         | Declaration | Memorandum          | Articles | Documents                   |  |  |
| 3. List of Su                | bscriber                                          |                              |                 |                 |             |                     |          |                             |  |  |
| (Directors: M<br>{Subscriber | Minimum-two{2}, Maximu<br>s/Directors: Minimum-2, | um-fifty{50})<br>Maximum-50} |                 |                 |             |                     |          |                             |  |  |
| SI.                          |                                                   | Name                         |                 | Position        |             |                     |          | Number of Subscribed Shares |  |  |
| 1                            |                                                   |                              |                 |                 |             |                     |          |                             |  |  |
|                              |                                                   |                              |                 |                 |             |                     |          |                             |  |  |
| please sele                  | ct theth box and give add                         | luonat interreu              | 511             | EnterInfor      | Perpove     | Rose Edit Informati | 00       |                             |  |  |
|                              |                                                   |                              |                 | Contra Contra C | Nellione    | - concentration     |          |                             |  |  |

ধাপ ৭: List Subscriber এর Enter Information বাটন ক্লিক করে তথ্য যোগ করতে হবে।

<u>ধাপ ৮:</u> Enter Information বাটন ক্লিক করলে নিম্নোক্ত বক্স Open হবে। সেখানে সকল তথ্য যোগ করলে List Subscriber যোগ হয়ে যাবে।তারপর Save and Continue করে পরবর্তীতে যেতে হবে।

| 1. Name *                                                                                                    |                                         |           |              |
|----------------------------------------------------------------------------------------------------|-----------------------------------------|-----------|--------------|
| 2. Former Name(If any)                                                                                                    | Former Name                             |           |              |
| 3. Father Name *                                                                                                    |                                         |           |              |
| 4. Mother Name *                                                                                                    |                                         |           |              |
| 5. Usual Residential Address *                                                                                                    |                                         |           |              |
|                                                                                                    |                                         | 11        |              |
|                                                                                                    | District *                              | ~         |              |
| 5. Permanent Address *                                                                                                    |                                         |           |              |
|                                                                                                    | District *                              | <i></i> / |              |
| 7. Phone/ Mobile *                                                                                                    |                                         | Ý         |              |
| Email *                                                                                                    |                                         |           |              |
| s to the second second s |                                         |           |              |
| <ol> <li>Nationality *</li> </ol>                                                                                                    |                                         | ~         |              |
| 10. Original Nationality other than the<br>present Nationality                                                                                                    |                                         | ~         |              |
| 1. Date of Birth *                                                                                                    |                                         |           | (DD/MM/YYYY) |
| 12. TIN(XXXXXXXXXXXXX)If Required                                                                                                    |                                         |           |              |
| 13. Position *                                                                                                    |                                         | ~         |              |
| 14. Signing the agreement of taking qualification shares *                                                                                                    | O Yes O No                              |           |              |
| 15. Nominating Entity(if any)                                                                                                    |                                         | ~         |              |
| 16. Date of Appointment(as director,<br>nanager, managing agent)                                                                                                    |                                         |           | (DD/MM/YYYY) |
| 17. Other Business Occupation                                                                                                    | Other Business Occupation               |           |              |
| 18. Directorship in other company(s) (if<br>any)                                                                                                    | Directorship in other company           | y<br>V    |              |
| 19. Number of Subscribed Shares *                                                                                                    |                                         |           |              |
| 20. National ID/Passport No *                                                                                                    |                                         |           |              |
| 21. Scan Signature                                                                                                    | Chasse Ella Julion                      |           |              |
|                                                                                                    | Signature                               | hosen     |              |
| 22. Subscriber Photo                                                                                                    | Choose File No file c                   | hosen     |              |
| (Subscribed in the Memorindum and Artic                                                                                                    | Subscriber Image<br>les of Association) |           |              |
| * Required information for complete subr                                                                                                    | nission                                 |           |              |
|                                                                                                    |                                         |           |              |

1. Name: Name Entry করতে হবে।

2. Former Name (If any): Former Name (If any) যদি থাকে তবে Entry করতে হবে।

3. Father Name: Father Name Entry করতে হবে।

4. Mother Name: Mother Name Entry করতে হবে।

5. Usual Residential Address: Usual Residential Address Entry করতে হবে।

District: District Select করতে হবে।

6. Permanent Address: Permanent Address Entry করতে হবে।

District: District Select করতে হবে।

7. Phone/ Mobile: Phone/ Mobile Entry করতে হবে।

**8. Email**: **Email** Entry করতে হবে।

9. Nationality: Nationality Select করতে হবে৷

10. Original Nationality other than the present Nationality: Original Nationality other than the present Nationality Select করতে হবে।

11. Date of Birth: Date of Birth Entry করতে হবে।

12. TIN (If required): TIN (If required) Entry করতে হবে।

13. Position: Position Select করতে হবে।

14. Signing the agreement of taking qualification shares: Signing the agreement of taking qualification shares রেডিও বাটন থেকে Select করতে হবে।

15. Nominating Entity (if any): Nominating Entity (if any) Select করতে হবে।

16. Date of Appointment (as director, manager, managing agent: Date of Appointment (as director, manager, managing agent যদি থাকে তবে Entry করতে হবে।

**17. Other Business Occupation**: **Other Business Occupation** Entry করতে হবে।

18. Directorship in other company(s) (if any): Directorship in other company(s) (if any) যদি থাকে তবে Entry করতে হবে।

**19. Number of Subscribed Shares**: Number of Subscribed Shares Entry করতে হবে। 20. National ID/Passport No: National ID/Passport No Entry করতে হবে।

21. Scan Signature: Image আপলোড করতে হবে।

22. Subscriber Photo: Image আপলোড করতে হবে।

\*Subscriber Image (Subscribed in the Memorandum and Articles of Association)

\* Required information for complete submission: সম্মতি প্রদান করে save changes বাটন ক্লিক করতে হবে। এভাবে একাধিক Information যোগ করা যাবে।

<u>ধাপ ৯:</u> Save and Continue বাটন ক্লিক করার পর Witness এর তথ্য গুলি পূরন করতে হবে।তারপর Save and Continue করে পরবর্তীতে যেতে হবে।

| Application                                                 |               |                |            |                                                             |            |           |                   |
|-------------------------------------------------------------|---------------|----------------|------------|-------------------------------------------------------------|------------|-----------|-------------------|
| Control General information                                 | Particular Li | ist subscriber | Witness    | Declaration                                                 | Memorandum | Articles  | Documents         |
| 3. Witness                                                  |               |                |            |                                                             |            |           |                   |
| 1. Name *<br>2. Address *<br>3. Phone *<br>4. National ID * | Witness 1     |                | - <i>h</i> | 1. Name *<br>2. Address *<br>3. Phone *<br>4. National ID * |            | Witness 2 | 2                 |
| 3. Document Presented for Filing B                          | у             |                |            |                                                             |            |           |                   |
| 1. Name *                                                   |               |                |            |                                                             |            |           |                   |
| 2. Position *                                               |               |                |            |                                                             | v          |           |                   |
| 3. Address *                                                |               |                |            |                                                             |            |           |                   |
|                                                             |               | District       |            |                                                             | ~          |           |                   |
| Save as Draft                                               |               |                |            |                                                             |            |           | Save and Continue |

- 1. Witness 1:
- **1.1. Name:** Entry করতে হবে৷
- 1.2. Address: Address Entry করতে হবে।
- 1.3. Phone: Phone Entry করতে হবে।
- 1.4. National ID: National ID Entry করতে হবে।

**٩.Witness 2**:

- 2.1. Name: Name Entry করতে হবে।
- 2.2.Address: Address Entry করতে হবে।

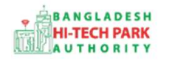

- 2.3.Phone: Phone Entry করতে হবে।
- 2.4. National ID: National ID Entry করতে হবে।
- 3. Document Presented for Filing By:
- 3.1. Name: Name Entry করতে হবে।
- 3.2. Position: Position Select করতে হবে।
- 3.3. Address: Address Entry করতে হবে।

District: District Select করতে হবে।

<u>ধাপ ১০:</u> Save and Continue বাটন ক্লিক করার পর Declaration এর তথ্য গুলি পূরন করতে হবে।তারপর Save and Continue করে পরবর্তীতে যেতে হবে।

|                                                                                                    |                                                       |                             | name entretteration () |             |
|----------------------------------------------------------------------------------------------------|-------------------------------------------------------|-----------------------------|------------------------|-------------|
| E. declaration on Registration of the Compan                                                                                                    | y Signed By (as if Form-I)                            |                             |                        |             |
| <ol> <li>Name *</li> <li>Position *</li> <li>Organization(applicable for advocate only)</li> <li>Address *</li> </ol>                                                            |                                                       |                             | ~                      |             |
|                                                                                                    | District                                              |                             | ~                      |             |
| F. Upload Softcopy of Documents                                                                                                    |                                                       |                             |                        |             |
| * Steps :                                                                                                    |                                                       |                             |                        |             |
| <ol> <li>2. Enter memorandum of Association (MOA)</li> <li>3. Enter Articles of association AOA a) First (p:</li> <li>4. Print the subscriber page of MOA as directed</li> </ol> | art-1) b) Then Part-2<br>d and Form-IX and after sign | nge<br>ing, upload the sigr | ed scanned copy as a   | ZIP format. |
|                                                                                                    | g your entered information.                           |                             |                        |             |
| 5. Check and confirm MOA AND AOA by viewin                                                                                                    |                                                       |                             |                        |             |
| 5. Check and confirm MOA AND AOA by viewin<br>6. Finally Submit the page and continue to ge                                                                                      | t the acknowledgement of pa                           | ayment.                     |                        |             |
| 5. Check and confirm MOA AND AOA by viewin<br>6. Finally Submit the page and continue to ge<br>3. Memorandum of Association (include top co<br>(no.)                             | t the acknowledgement of pa                           | ayment.                     |                        |             |

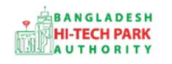

E. declaration on Registration of the Company Signed By (as if Form-I)  $% \left( {{\left[ {{{\rm{S}}_{\rm{B}}} \right]}_{\rm{B}}} \right)$ 

1. Name: Name Entry করতে হবে।

2. Position: Position Select করতে হবে।

3. Organization (applicable for advocate only): Advocate হলে Organization এন্ট্রি করতে হবে।

4. Address Entry করতে হবে।

District: District Select করতে হবে।

F. Upload Softcopy of Documents

\* Steps: ধাপগুলি দেখানো হয়েছে।

1. Enter and save all the information of original registration application page

2. Enter memorandum of Association (MOA)

3. Enter Articles of association AOA a) First (part-1) b) Then Part-2

4. Print the subscriber page of MOA as directed and Form-IX and after signing, upload the signed scanned copy as .ZIP format.

5. Check and confirm MOA AND AOA by viewing your entered information.

6. Finally submit the page and continue to get the acknowledgement of payment.

7. Memorandum of Association (include top cover) pages (no.)

8. Article of Association (include top cover) pages (no.)

12

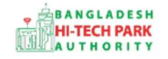

#### <u>ধাপ ১১:</u> Save and Continue বাটন ক্লিক করার পর Memorandum এর তথ্য গুলি পূরন করতে হবে।তারপর Save and Continue করে পরবর্তীতে যেতে হবে।

| ntrol                | General information                                                                     | Particular                                          | List subscriber                       | Witness                                       | Declaration                             | Memorandum                         | Articles      | Documents                       |
|----------------------|-----------------------------------------------------------------------------------------|-----------------------------------------------------|---------------------------------------|-----------------------------------------------|-----------------------------------------|------------------------------------|---------------|---------------------------------|
| orm XII              |                                                                                         |                                                     |                                       |                                               |                                         |                                    |               |                                 |
|                      |                                                                                         |                                                     | ,                                     | Memorandum                                    | of Association                          |                                    |               |                                 |
| *Require             | ed Information For Comp                                                                 | lete submission                                     |                                       |                                               |                                         |                                    |               |                                 |
| A, Gene              | eral Infromation                                                                        |                                                     |                                       |                                               |                                         |                                    |               |                                 |
| 1.Entity<br>2.Entity | / Name<br>/ Type                                                                        | P                                                   | Test OSSP BHTPA Lt<br>Private Company | d.                                            |                                         |                                    |               |                                 |
| B. Obie              | ctives                                                                                  |                                                     |                                       |                                               |                                         |                                    |               |                                 |
| Governi<br>NB: Eac   | mment/concerned autho                                                                   | s than 1000(One                                     | e Thousand) charac                    | ter. [ Declare                                | d by RJSC ]                             |                                    |               |                                 |
| Governi<br>NB: Eac   | mment/concerned autho<br>ch objective must be les                                       | s than 1000(One                                     | e Thousand) charac                    | imencement o                                  | d by RJSC ]<br>Objective                | s                                  |               |                                 |
| Governi<br>NB: Eac   | sl                                                                                      | s than 1000(One                                     | e Thousand) charao                    | imencement o                                  | d by RJSC ]<br>Objective                | S                                  |               |                                 |
| Governi<br>NB: Eac   | sl 2 2                                                                                  | s than 1000(One<br>New Objectives<br>New Objectives | e Thousand) charac                    | imencement (                                  | d by RJSC ]<br>Objective                | 5                                  |               |                                 |
| Governi<br>NB: Eac   | sl 2 2                                                                                  | s than 1000(One<br>New Objectives<br>New Objectives | e Thousand) charac                    | imencement o                                  | d by RJSC ]<br>Objective<br>Remove Obje | s                                  |               |                                 |
| Governi<br>NB: Eac   | sl 2 2                                                                                  | New Objectives                                      | e Thousand) charac                    | imencement of<br>iter. [ Declare              | d by RJSC ]<br>Objective<br>Remove Obje | s                                  |               |                                 |
| Governi<br>NB: Eac   | mment/concerned author         ch objective must be less         sl         1         2 | s than 1000(One<br>New Objectives<br>New Objectives | e Thousand) charac                    | imencement o<br>iter. [ Declare<br>objectives | d by RJSC ]<br>Objective<br>Remove Obje | s<br>sctives<br>malgamate with any | y other compa | iny and also to take Loans from |

# এখানে Memorandum of Association দেখাবে এবং Objectives যুক্ত করে Save and Continue বাটন ক্লিক করতে হবে।

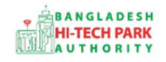

<u>ধাপ ১২</u>: Save and Continue বাটন ক্লিক করার পর Articles এর তথ্য গুলি পূরন করতে হবে। Articles থেকে সর্বনিম্ন ২৫ টি Clause তৈরি করতে হবে। তারপর Save and Continue করে পরবর্তীতে যেতে হবে।

| tered information Particular List subscriber Witness Declaration Memorandum Articles Documents  RTICLES OF ASSOCIATION  A. General information  1. Name of the Entity  2. Entity Type  3. Registration No  3. Registration No  4. RJSC Office  5. Please ADA information correctly.  B. Please ADA information correctly.  B. Please ADA information correctly.  Clause Title  PRELIMINARY  Add clause  Vritcles of Association  Vritcles of Association  PRELIMINARY  Clause- 1  PRELIMINARY  Clause- 1  PRELIMINARY  Clause- 1  PRELIMINARY  Clause- 1  PRELIMINARY  Clause- 1  PRELIMINARY  Clause- 1  PRELIMINARY  Clause- 1  PRELIMINARY  Clause- 1  PRELIMINARY  Clause- 1  PRELIMINARY  Clause- 1  PRELIMINARY  Clause- 1  PRELIMINARY  Clause- 1  PRELIMINARY  Clause- 1  PRELIMINARY  Clause- 1  PRELIMINARY  PRELIMINARY  Clause- 1  PRELIMINARY  PRELIMINARY  Clause- 1  PRELIMINARY  PRELIMINARY  Clause- 1  PRELIMINARY  PRELIMINARY  Clause- 1  PRELIMINARY  PRELIMINARY  Clause- 1  PRELIMINARY  PRELIMINARY  Clause- 1  PRELIMINARY  PRELIMINARY  Clause- 1  PRELIMINARY  PRELIMINARY  Clause- 1  PRELIMINARY  PRELIMINARY  Clause- 1  PRELIMINARY  PRELIMINARY  Clause- 1  PRELIMINARY  PRELIMINARY PRELIMINARY PRELIMINARY PRELIMINARY PRELIMINARY PRELIMINARY PRELIMINARY PRELIMINARY PRELIMINARY PRELIMINARY PRELIMINARY PRELIMINARY PRELIMINARY PRELIMINARY PRELIMINARY PRELIMINARY PRELIMINARY PRELIMINARY PRELIMINARY PRELIMINARY PRELIMINARY PRELIMINARY PRELIMINAR |  |
|----------------------------------------------------------------------------------------------------|--|
| RTICLES OF ASSOCIATION  A. General information  1. Name of the Entity  2. Entity Type  3. Registration No  4. RJSC Office  A. RJSC Office  Chase Title  PRELIMINARY  Add clause  Vrticles of Association  PRELIMINARY  Clause Title  PRELIMINARY  PRELIMINARY PRELIMINARY  PRELIMINARY  PRELIMINARY  PRELIMINARY  PRELIMINARY  PRELIMINARY  PRELIMINARY  PRELIMINARY  PRELIMINARY  PRELIMINARY  PRELIMINARY  PRELIMINARY PRELIMINARY  PRELIMINARY  PRELIMINARY  PRELIMINARY PRELIMINARY  PRELIMINARY  PRELIMINARY PRELIMINARY  PRELIMINARY PRELIMINARY PRE |  |
| A. General information    1. Name of the Entity : Test OSSP BHTPA Ltd.   2. Entity Type : Private Company   3. Registration No :   4. RJSC Office : Dhaka   B. Please AOA information correctly.   WB: Character Limit Declared by RJSC.   Clause Title   PRELIMINARY   Add clause   Image: Company   Vrices of Association   PRELIMINARY   PRELIMINARY   Clause - 1   PRELIMINARY   Image: Clause - 1   PRELIMINARY   Image: Clause - 1   PRELIMINARY   Image: Clause - 1   PRELIMINARY   Image: Clause - 1   PRELIMINARY   Image: Clause - 1   PRELIMINARY   Image: Clause - 1   PRELIMINARY   Image: Clause - 1                                                                                                    |  |
| 1. Name of the Entity : Test OSSP BHTPA Ltd.   2. Entity Type : Private Company   3. Registration No :   4. RJSC Office : Dhaka <b>B. Please AOA information correctly. B. Please AOA information correctly. RELIMINARY Add clause Add clause Add clause PRELIMINARY PRELIMINARY PRELIMINARY PRELIMINARY PRELIMINARY PRELIMINARY PRELIMINARY PRELIMINARY PRELIMINARY PRELIMINARY PRELIMINARY PRELIMINARY PRELIMINARY PRELIMINARY</b>                                                                                                    |  |
| 2. Entity Type : Private Company<br>3. Registration No :<br>4. RJSC Office : Dhaka<br>B. Please AOA Information correctly.<br>B. Please AOA Information correctly.<br>B. Character Limit Declared by RJSC.<br>Clause Title PRELIMINARY<br>Add clause Add clause Add clause Add clause Add clause RELIMINARY<br>Clause 1 PRELIMINARY PRELIMINARY PRELIMINARY<br>PRELIMINARY PRELIMINARY                                                                                                    |  |
| 3. Registration No  4. RJSC Office  5. Deaka  6. RUSC Office  7. Deaka  7. Registration No  7. Registration No  7. Registratio |  |
| 4. RJSC Office : Dhaka  A. RJSC Office : Dhaka  A. RJS |  |
| B. Please AOA information correctly. NB: Character Limit Declared by RJSC. Clause Title PRELIMINARY Add clause Add clause Add clause  Vrticles of Association PRELIMINARY Clause- 1 PRELIMINARY                                                                                                    |  |
| B. Please AOA Information correctly. NB: Character Limit Declared by RJSC. Clause Title Add clause Add clause Add clause Add clause Clause - 1 PRELIMINARY PRELIMINARY PRELIMINARY PRELIMINARY PRELIMINARY PRELIMINARY PRELIMINARY                                                                                                    |  |
| NB: Character Limit Declared by RJSC.  Clause Title  Add clause  Add clause  Add clause  Clause of Association  PRELIMINARY  Clause - 1  PRELIMINARY  PRELIMINARY  PRELIMINARY  PRELIMINARY  PRELIMINARY  PRELIMINARY  PRELIMINARY                                                                                                    |  |
| Clause Title Add clause Add clause Add clause Add clause Add clause Clause Clause 1 PRELIMINARY Clause 1 PRELIMINARY PRELIMINARY PRELIMINARY PRELIMINARY PRELIMINARY PRELIMINARY                                                                                                    |  |
| Clause Title PRELIMINARY  Add clause Add clause Add clause Add clause Add clause  Clause of Association  Clause - 1 PRELIMINARY PRELIMINARY PRELIMINARY PRELIMINARY PRELIMINARY PRELIMINARY PRELIMINARY PRELIMINARY                                                                                                    |  |
| Add clause Add clause Add clause Add clause  Add clause  Clause- 1  PRUATE COMPANY                                                                                                    |  |
| Add clause Add clause  Articles of Association  Clause- 1  PRIVATE COMPANY                                                                                                    |  |
| Add clause Add clause  Articles of Association  Clause- 1  PRIVATE COMPANY                                                                                                    |  |
| Add clause Add clause  Articles of Association  Clause- 1  PRIVATE COMPANY                                                                                                    |  |
| Add clause Articles of Association PRELIMINARY Clause - 1 PRIVATE COMPANY                                                                                                    |  |
| Articles of Association PRELIMINARY Clause - 1 PRIVATE COMPANY                                                                                                    |  |
| PRELIMINARY<br>Clause -<br>1<br>PRIVATE COMPANY                                                                                                    |  |
| Clause -<br>1<br>PRIVATE COMPANY                                                                                                    |  |
| 1<br>PRIVATE COMPANY                                                                                                    |  |
| PRIVATE COMPANY                                                                                                    |  |
|                                                                                                    |  |
| Clause -<br>24                                                                                                    |  |
| Clause -                                                                                                    |  |
| 25                                                                                                    |  |
| DELETE                                                                                                    |  |
|                                                                                                    |  |
| Save as Draft Save and or                                                                                                    |  |

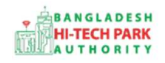

<u>ধাপ ১৩:</u> Save and Continue বাটন ক্লিক করার পর Documents এর তথ্য গুলি পূরন করতে হবে। প্রয়োজনীয় তথ্যাদি PDF আকারে Attach করতে হবে। তারপর Submit বাটন ক্লিক করে আবেদন সাবমিট করতে হবে।

| ocuments Details |                                                                                    |            |                            |  |
|------------------|------------------------------------------------------------------------------------|------------|----------------------------|--|
|                  |                                                                                    |            | Action                     |  |
| Form name        | Description                                                                        |            | Upload                     |  |
| FORM VI          | Notice of Situation of Registered Office or of any Change therein                  | O Generate |                            |  |
| FORM IX          | Consent of Director to Act                                                         | O Generate |                            |  |
| FORM XI          | Agreement to take qualification shares in proposed company                         | O Generate |                            |  |
| FORM XII         | Particulars of Directors, Manager and Managing Agents and<br>of any change therein | O Generate |                            |  |
| FORM MOA         | Memorandum of Association                                                          | O Generate |                            |  |
| FORM AOA         | ARTICLES OF ASSOCIATION                                                            | O Generate |                            |  |
| Others           | Others                                                                             |            | Choose File No file chosen |  |

#### ৫. পেমেন্ট

"Submit" বাটন ক্লিক করলে নিম্নোক্ত পেজ দেখা যাবে। এখানে সোনালী পেমেন্ট গেটওয়ের মাধ্যমে পেমেন্ট করতে হবে। সোনালী পেমেন্ট সম্পর্কে বিস্তারিত জানার জন্য Sonali Payment User Manual অনুসরণ করা যেতে পারে।

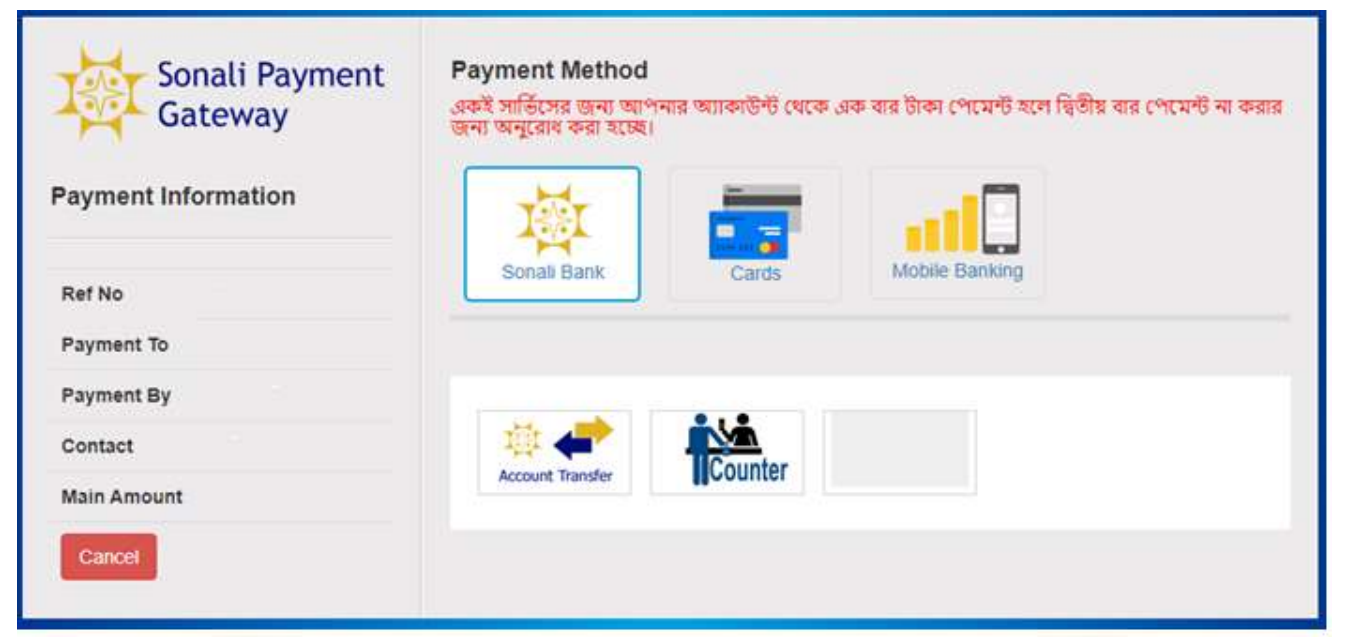

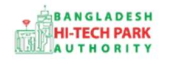

#### ৬. RJSC কর্তৃক অনুমোদন শেষে প্রাপ্ত তথ্যাদিঃ

আবেদন সফলভাবে জমা দেওয়ার পরে,আবেদনের বর্তমান অবস্থা, পেমেন্ট এর তথ্য দেখা যাবে। RJSC থেকে আবেদনটি অনুমোদন করলে, ডিজিটালভাবে স্বাক্ষরিত নথিগুলি BHTPA OSS Portal থেকে পাওযা যাবে।

- সার্টিফিকেট অফ ইনকর্পোরেশন
- মেমোরেন্ডাম অফ অ্যাসোসিযেশন .
- আর্টিকেল অফ অ্যাসোসিযেশন
- লিস্ট অফ ডিরেক্টরস
- ইত্যাদি। •

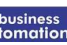